### 【6.6.7.4】ベトナムにおける特許を対象にした侵害防止調査

# 自社で開発した商品をベトナムで販売したい。特許侵害で訴え られることは避けたいが、どうしたら良いか?

#### 1)調査ツールの選択

Q

ベトナムの特許は、ベトナム国家知的財産庁(以下、NOIP)が提供する IP Lib と DigiPat という 2 種類の特許データベース、または、日本国特許庁(以下、JPO)が提供する FOPISER、世界知的所有 権機関(以下、WIPO) が提供する PatentScope を利用して検索することができる。

収録されている情報としては、IP Lib が、特許公開、特許登録、実用新案を収録しており、収録率が最 も良い。 DigiPat は特許登録のみの収録である。 FOPISER も IP Lib と同様に特許公開、特許登録、 実用新案を収録しているが、2007年以前に出願された案件は収録されていない。 PatentScope は特 許公開のみの収録で、2009年以前に出願された案件の収録率は良いが、2010年以降の出願年の 案件はほとんど収録されていない。

以上の収録状況から、調査を行う場合は NOIP が提供する IP Lib か DigiPat を利用するのが良い。 IP Lib は KW 検索が、「発明の名称」と「発明の名称・要約」の 2 種類存在しているが、2017 年 1 月 に検証した際は、要約に対する KW 検索が機能していない状態であった。また、公報の閲覧においても、 要約までしか確認することができない。一方 DigiPat は特許の登録情報のみの収録ではあるが、各種検 索が可能であり、要約、請求項、詳細な説明が確認できる。侵害防止の目的では登録特許の調査が 特に重要であり、請求項の確認も必要となるため、本手引書では DigiPat を利用した事例を紹介する。

|     | IP Lib       | DigiPat     | FOPISER      | PatentScope   |
|-----|--------------|-------------|--------------|---------------|
| 収録  | 特許登録、特許公開    | 特許登録のみ      | 特許登録、特許公開、   | 特許公開          |
|     | 実用新案         |             | 実用新案         |               |
| 収録期 | 全期間          | 全期間         | 出願年 2008 年以降 | 出願年 2009 年までの |
| 間   |              |             |              | 収録は良いが、2010   |
|     |              |             |              | 年以降の収録が悪い     |
| 検索  | 番号、日付、IPC、代理 | ・発明の名称及び詳細  | 英単語を使用した英訳   | 番号、日付、IPC、発   |
|     | 人、発明の名称等の多数  | な説明         | 要約の検索        | 明の名称、要約、出願    |
|     | の項目の検索が可能(た  | ・出願人、権利者    |              | 人             |
|     | だし、要約は検索項目が  | ・代表書誌(IPC、番 |              |               |
|     | 存在するが、実際は検索  | 号、日付、出願人の一  |              |               |
|     | 出来ていない。)     | 括検索)        |              |               |
| 閲覧  | 書誌、名称、要約、代表  | 書誌、名称、要約、代  | 番号、日付、IPC、発明 | 番号、日付、IPC、発   |
|     | 図            | 表図、請求項、詳細な  | の名称、要約、出願人   | 明の名称、要約、出願    |
|     |              | 説明          |              | 人             |

なお、参考としてデータベースの比較表を下記に示す。

<sup>※2017</sup>年1月時点での比較。

# 2)検索事例

NOIP が提供する DigiPat は下記 URL から接続することができる。インタフェースはベトナム語のみで英語のインタフェースがないため、翻訳サイトやページ翻訳機能を利用することをおすすめする。

http://digipat.noip.gov.vn/

| noip vietnam         | CỤC SỞ HỮU TRÍ TU              | Ê VIÊT NAM                      |                                                    |
|----------------------|--------------------------------|---------------------------------|----------------------------------------------------|
|                      | Vietnam DigiPat - Thư viện số  | í về Bằng Sáng chế của Việt Nan | Tìm đơn gián   Tìm nâng cao   Hướng dẫn            |
| Phiên bản thử nghiệm | - Cập nhật đến ngày 31/12/2010 |                                 |                                                    |
| Tîm kiếm đơn giả     | n                              |                                 |                                                    |
| Điều kiện tìm kiếm   |                                |                                 |                                                    |
| Phạm vi tìm kiếm     | Tiêu đề hoặc Mô tả 💌           |                                 |                                                    |
|                      | Tîm kiếm Thiết lập lại         |                                 |                                                    |
|                      |                                |                                 |                                                    |
|                      |                                |                                 |                                                    |
|                      |                                |                                 |                                                    |
|                      |                                |                                 |                                                    |
|                      |                                |                                 |                                                    |
|                      |                                |                                 |                                                    |
|                      |                                |                                 |                                                    |
|                      |                                |                                 |                                                    |
|                      |                                |                                 |                                                    |
|                      |                                |                                 |                                                    |
|                      |                                |                                 |                                                    |
|                      |                                |                                 |                                                    |
| © 2011 Bản quyền th  | uộc về Cục Sở hữu trí tuệ      | Số lượt truy cập 95,760         | Thiết kế và phát triển bởi ICT Service Engineering |

### ◆調査目的および調査対象

調査対象例として下記の調査目的および開発技術を設定した。

調査目的:自社で以下の技術を開発した。ベトナムにおいて製品を販売したいので他者特許を侵害しないか確認する
く自社開発技術>
主題:「モータで走行する電動スクーターにおいて、前輪が一輪で後輪が二輪である三輪車」
[装置の主な構成]
・モータで走行する電動スクーター
・前輪が一輪で後輪が二輪である
・テークとバッテリを備えている

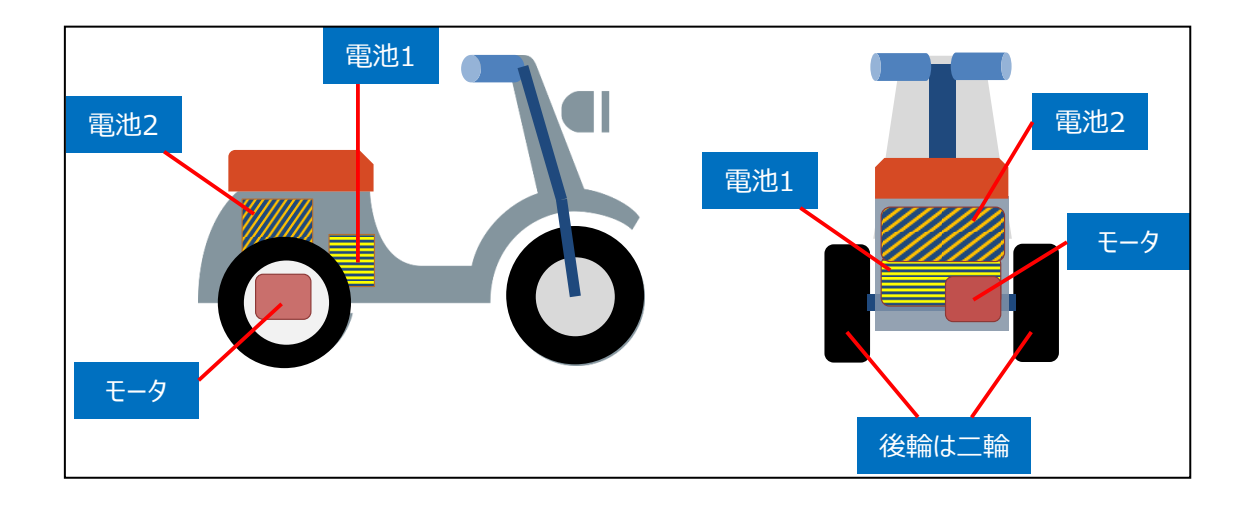

# ◆予備検索·準備編

調査を行う前に、該当技術に対応する特許分類の選定を設定しておく必要がある。 特許分類の定義や周辺の特許分類は独立行政法人工業所有権情報・研修館が提供する「特許情 報プラットフォーム J-PlatPat」の「パテントマップガイダンス(PMGS)」を利用することで参照できる。 https://www5.j-platpat.inpit.go.jp/pms/tokujitsu/pmgs/PMGS\_GM101\_Top.action

J-PlatPat のパテントマップガイダンス(PMGS)の画面のタブで「キーワード検索」を選択し、検索する特許 分類として IPC を選択し、「キーワード」の欄に例えば【二輪車】と入力し、検索ボタンを押す。

| 検索結果               |                                                                                                    |
|--------------------|----------------------------------------------------------------------------------------------------|
| ヒット件数 <b>6</b> 件   |                                                                                                    |
| IPC                | 説明                                                                                                    |
| • <u>A61G5/00</u>  | 病人または身体障害者に特に適したいすまたは個人輸送手段(病人または身体障害者が身体の一部を形成しない装置または用具を操作できるようにす<br>る装置A61F4/00;身体障害者に特に適した二輪車B62K3/16) [1, 8] |
| • <u>B62K</u>      | 自転車;自転車のフレーム;自転車操向装置;特に自転車用に適した乗手操作の制御装置;車軸懸架装置;サイドカー,前方に連結する車体,その他<br>これに類する主の                                   |
| • <u>B62K3/00</u>  | 二輪車                                                                                                    |
| • F21W101/023      | <ul> <li>・二輪車用[7]</li> </ul>                                                                                      |
| • <u>F41A23/38</u> | ・・自動二輪車用[5]                                                                                                    |
| • <u>G08G1/015</u> | ・・各種の自動車と二輪車を判別するための装置を持つもの                                                                                       |

HIT する中に、以下の様に IPC: B62K3/00 に「二輪車」に該当すると思われる分類があった。 「B62K3/00」をクリックすると分類定義一覧が表示されるので、前後の分類や上位階層の分類を参照 する。

| IPCメイングループ               | 説明                                                                                                    |
|--------------------------|----------------------------------------------------------------------------------------------------|
| • <u>1/00</u> (2006.01)  | 一輪車                                                                                                    |
| • <u>3/00</u> (2006.01)  | 二輪車                                                                                                    |
| • <u>5/00</u> (2013.01)  | ハンドルバーをもつ自転車で,3つまたはそれ以上の道路用の主車輪を備えた自転車<br>(自転車を安定させるため追加の車輪を装備した支持装置またはスタンド<br>B62H1/12) [1,2013.01]             |
| • <u>7/00</u> (2006.01)  | 荷物輸送用または客運搬用自転車                                                                                                  |
| • <u>9/00</u> (2006.01)  | 子供用自転車(乗物玩具A63H17/00)                                                                                            |
| • <u>11/00</u> (2006.01) | 自動自転車;原動機付自転車;スクーター(フレームの部品でない風防または流線形部<br>品B62J;エンジンから車輪への駆動変速装置B62M)                                           |
| • <u>13/00</u> (2006.01) | 他の形式の自転車または陸上車両に変換または変形できる自転車(変換可能な車両一般<br>B 6 0 F 5 / 0 0 ; 安定乗車のための付加車輪を装備した自転車支持装置またはスタン<br>ドB 6 2 H 1 / 1 2) |
| • <u>15/00</u> (2006.01) | 折りたたみ式,組立て式自転車                                                                                                   |
| • <u>17/00</u> (2006.01) | 他に分類されない自転車                                                                                                    |
| • <u>19/00</u> (2006.01) | 自転車のフレーム(B62K1/00~B62K17/00のグループに分類される特殊な種類の自転車用のフレームについては,関連グループを参照)                                            |
| • <u>21/00</u> (2006.01) | 操向装置(特に自転車の特殊の部分と適合した操向装置は B 6 2 K 1 / 0 0 ~<br>B 6 2 K 1 7 / 0 0 に分類される,関連グループを参照)                              |
| • <u>23/00</u> (2006.01) | 特に自転車用に適した乗手操作の制御装置, すなわち制御操作の初動装置, 例. レ<br>バー, グリップ(特にブレーキ機構に適合したものB62L3/00)                                    |
| • <u>25/00</u> (2006.01) | 車軸懸架装置(一般車両用 B 6 0 G)                                                                                            |
| • <u>27/00</u> (2006.01) | サイドカー;前方に連結する車体またはそれに類似のもの(推進装置に特徴をもつもの<br>B62M;トレイラーB60P, B62D)                                                 |

B62K11/00の分類の定義に「自動自転車;原動機付自転車;スクーター」との記載があった。自動 二輪車はこの自動自転車に含まれるため、この分類を採用する。

次に、「自動自転車」で検索をすると、B62K11/00以外にも関連する分類がHITした。

| IPC                | 説明                                                                                                    |
|--------------------|----------------------------------------------------------------------------------------------------|
| • B62K5/01         | ・4 つまたはそれ以上の車輪をもつ自動自転車(身体障害者である乗手に特に適合したものB62K5/003) [2013.01]                                                              |
| • <u>B62K5/027</u> | <ul> <li>・・三輪をもつ自動自転車(身体障害者である乗手に特に適合したものB62K5/023) [2013.01]</li> </ul>                                                    |
| • <u>B62K11/00</u> | 自動自転車;原動機付自転車;スクーター(フレームの部品でない風防または流線形部品B62J;エンジンから車輪への駆動変速装置B62M)                                                          |
| • <u>B62K11/02</u> | ・フレーム(エンジンの取付位置に特徴のある自動自転車または補助動力付自転車 B 6 2 M)                                                                              |
| • <u>B62K23/02</u> | ・手で操作するもの(自動自転車のハンドルバーに設けられた制御装置B62K11/14)                                                                                  |
| • <u>B62M7/00</u>  | モータまたはエンジンの位置に特徴のある <mark>自動自転車</mark> (付加的動力源,例.補助的内燃機関または電気モーター,を付設した乗手推進6/00;エン<br>ジンの位置に特徴のあるフレームB62K11/00) [1,2010.01] |
| • <u>B62M23/02</u> | ・二つまたはそれ以上の非類似動力源の使用を特徴とする伝動装置,例.八イブリッド <mark>自動自転車</mark> の伝動装置(付加的動力源を有する乗り手推進を用<br>いる車両のための伝動装置6/00)[1,2010.01]          |

調査の目的や狙いなどを考慮して、調査対象とする技術範囲を適切に設定する必要がある。そのために は、技術範囲に対応する適切な特許分類の設定を行うことが必要になる。 今回の事例の場合、自動二輪に関連する分類として、下記の分類を利用することとする。 B62K11/00(自動自転車;原動機付き自転車;スクーター)※下位の分類も含める B62M7/00 (モータまたはエンジンの位置に特徴のある自動自転車) B62M23/02(二つまたはそれ以上の非類似動力源の使用を特徴とする伝動装置)

新興国の調査においては書誌情報から IPC が抜けているものや、IPC の付与が上位の分類で付与され ていることがある。こうした状況を考慮し、検索としては KW のみの検索を行ったり、特許分類の上位の分 類を利用したりするといった工夫が必要である。ベトナムの特許は IPC が付与されていないものは少ない が<sup>1</sup>、2017 年 1 月に確認した限りでは、ある IPC が付与されているにも関わらず、その IPC の検索でヒッ トしないものが複数確認されている。その様な公報があるため、KW のみの検索をおこなう必要がある。 なお、ベトナムの出願言語はベトナム語であるため、KW 検索の際はベトナム語を指定する必要がある。 翻訳サイトの機能を用いてベトナム語を準備する。また KW 検索の範囲であるが、「DigiPat」では請求 項や詳細な説明を対象とした検索も可能なため、調査目的に応じて選択する。本調査では全文を対象 にした KW 検索をおこなうこととする。

今回は、下記のような検索を行った。検索式①と②は同時には検索実施できないため、それぞれ別々に 検索を行う必要がある。

<br/>
</ kbox/space-space-spa

<sup>&</sup>lt;sup>1</sup> 日本貿易振興機構「ベトナム国家知的財産庁が提供する産業財産権データベースの調査報告」2016 年 3 月 https://www.jetro.go.jp/ext\_images/world/asia/vn/ip/pdf/search\_ip\_communique2015.pdf 2.3 特許・実用新案要素収録率 (1) IPC 収録率と付与個数

| 集合 2:<br>KW1:"ba bánh" |                                         |
|------------------------|-----------------------------------------|
|                        | 検索式①<br><sup>集合1:</sup><br>IPC:B62K11/* |
| 検索式②                   | B62M7/*<br>B62M23/02                    |
|                        |                                         |
| 集合 3:<br>KW2:ăcquy     |                                         |

#### ◆実践編

検索対象の特許分類を設定したので、実際にベトナム特許に対する検索を行う。

DigiPat には簡易検索と高度検索の2種類のインタフェースが存在する。

| NOIP<br>Vietnam         CỤC SỞ HỮU TRÍ TUỆ VIỆT NAM           Vietnam DigiPat - Thư viện số về Bằng Sáng chế của Việt Nam         Tim đơn giản |                             |      |  |  |  |
|----------------------------------------------------------------------------------------------------|-----------------------------|------|--|--|--|
| Phiên bản thứ nghiệm - C                                                                                                    | ập nhật đến ngày 31/12/2010 |      |  |  |  |
| Tìm kiếm đơn giả                                                                                                    | n                           | 簡易検索 |  |  |  |
| Điều kiện tìm kiếm                                                                                                    |                             |      |  |  |  |
| Phạm vi tìm kiếm                                                                                                    | Tiêu đề hoặc Mô tả 🔹        |      |  |  |  |
|                                                                                                    | Tìm kiếm   Thiết lập lại    |      |  |  |  |

簡易検索では、検索可能な項目は全部で3種類しかない。また、細かな項目を選択することはできない

### ことに注意する。

| Tìm kiếm đơn giản                 |                                                                                                  |
|-----------------------------------|--------------------------------------------------------------------------------------------------|
| 1 Điều kiện tìm kiếm              |                                                                                                  |
| 2 Phạm vi tìm kiếm<br>(<br>(<br>( | Tiêu đề hoặc Mô tả       Tiêu đề hoặc Mô tả       Tác giả hoặc Chủ bằng       Nội dung trang đầu |

- 1 検索条件: KW などの検索の条件を入力する
- 2 検索項目:項目を下記の③~⑤から選択する
- ③ 発明の名称または説明:「発明の名称」、「要約」、「請求項」、「詳細な説明」の範囲を KW 検索
- ④ 発明者または権利者:「発明者」または「権利者」から検索

5 トップコンテンツ:「発明の名称」、「IPC」、「出願番号」、「登録番号」、「出願日」、「発行日」、「優先権情報」、「権利者」から検索

高度検索では、下記に示すような多種の検索機能が備わっている。

| CỤC SỞ HỮU TRÍ TUỆ VIỆT NAM           Vietnam           Vietnam DigiPat - Thư viện số về Bằng Sáng chế của Việt Nam |                                            |  |  |  |  |  |
|----------------------------------------------------------------------------------------------------|--------------------------------------------|--|--|--|--|--|
| Tìm kiếm nâng cao<br>Tên trường                                                                                     | Biểu thức 高度検索                             |  |  |  |  |  |
| IPC     ▼       Và     ▼       Tên sáng chế     ▼                                                                   |                                            |  |  |  |  |  |
| Và     ▼       Mô tả     ▼       Và     ▼       Tóm tắt     ▼                                                       | = ▼                                        |  |  |  |  |  |
| Và     ▼   Yêu cầu bảo hộ                                                                                           | Tóm tắt       Tóm tắt       Yêu cầu bảo hộ |  |  |  |  |  |
|                                                                                                    | Tîm kiếm   Thiết lập lại                   |  |  |  |  |  |

| ベトナム語項目                  | 内容         |
|--------------------------|------------|
| IPC                      | IPC        |
| Tên Sáng ch ế            | 発明の名称      |
| Mô tả                    | 説明(要約)     |
| Số đơn                   | 出願番号       |
| Ngày nộp đơn             | 出願日        |
| Số đơn PCT               | PCT 国際出願番号 |
| Ngày nộp đơn PCT         | PCT 国際出願日  |
| Số đơn ưu tiên           | 優先権番号      |
| Ngày ưu tiên             | 優先日        |
| Người nộp đơn            | 出願人        |
| Tác giả                  | 発明者        |
| Số bằng                  | 登録番号       |
| Ngày cấp bằng            | 登録日        |
| Mã đại diện              | 代表コード      |
| Mã tỉnh, TP của người NĐ | 州コード、市     |
| Mã nước người NĐ         | 国コード       |
| Số CB Quốc t ế           | 国際公開番号     |
| Ngày CB Quốc t ế         | 国際公開日      |
| Tất cả trang đầu         | トップコンテンツ   |
| Toản bộ nội dung         | 全項目        |

本手引書では、高度検索の方での検索の手法を説明する。

検索式①:まず、前述の IPC で検索するので、「IPC」の項目を選択し、【B62K 11/\*】、【B62M 7/\*】、【B62M 23/02】を入力するが、この後に日付の限定を行うため、一度の検索でこれらの IPC すべてに日付の AND 条件を設定できないため、検索は IPC 一つずつに対して実施する。語尾に「\*(アスタリスク)」を含めることで前方一致検索となる。

次に出願日などの日付の限定を行う。表記は、欧州スタイルの dd/mm/yyyy となる。ベトナム特許の 存続期間は出願から 20 年なので、侵害防止調査を実施する場合、遡って 20 年前以降に出願された ものを調査対象とする。例えば、2017 年 1 月 1 日に検索を実施する場合、過去 20 年を指定するた めに出願日が「1997 年 1 月 1 日以降」の範囲を入力したい場合は、「Ngày nộp đơn(出願日)」 の項目を選択し、検索ボックスに【01/01/1997】と入力し、条件を【>=】に変更する。その後、「Tìm kiếm(検索)」のボタンをクリックする。

| Tìm kiếm nâng cao |                         |                          |  |  |
|-------------------|-------------------------|--------------------------|--|--|
|                   | Tên trường              |                          |  |  |
|                   | IPC <b>v</b> = <b>v</b> | B62K 11/*                |  |  |
|                   |                         | C10L 5/02                |  |  |
| Và 🔻              | Ngày nộp đơn ▼ >= ▼     | 01/01/1997               |  |  |
|                   |                         | 23/04/2007               |  |  |
| Và 🔻              | Mô tả 🔻 = 🔻             |                          |  |  |
|                   |                         | Mô tả                    |  |  |
| Và 🔻              | Tóm tắt ▼ = ▼           |                          |  |  |
|                   |                         | Tóm tắt                  |  |  |
| Và 🔻              | Yêu cầu bảo hộ 🔹 🔹 🔻    |                          |  |  |
|                   |                         | Yêu cầu bảo hộ           |  |  |
|                   |                         | Tìm kiếm   Thiết lập lại |  |  |

下記のように一覧が表示される。

| IPC = B62K 11/* AND Ngày n                                                        | iộp đơn >= 01/01/1997                                                |                                                                           |                                                        | IPC                                    |   |
|-----------------------------------------------------------------------------------|----------------------------------------------------------------------|---------------------------------------------------------------------------|--------------------------------------------------------|----------------------------------------|---|
| 1 2 Sau > Cuối »                                                                  |                                                                      | <b>Tổng số: 39</b> Số                                                     | kết quả/trang 20 🔹 🍄 <u>Quay về tìm kiếm</u>           | <u>B62K 11/06</u>                      | 5 |
| IPC <sup>7</sup> : B62J 25/00<br>Số đơn: 1-2007-00515<br>Ngày nộp đơn: 08/03/2007 | <b>Sõ bằng:</b> 1-0008861<br><b>Ngày công bố bằng:</b><br>27/12/2010 | <b>Số đơn ưu tiên:</b><br>2006-102415 03.04.2006 JP                       | <b>Chủ bằng</b> : Yamaha Hatsudoki<br>Kabushiki Kaisha | B62K 11/00<br>B62K 11/08<br>B62M 7/02  | 4 |
| 2. XE MÁY CÓ SÀN THẤP                                                             |                                                                      |                                                                           |                                                        |                                        | _ |
| IPC <sup>7</sup> : B62M 7/02<br>Số đơn: 1-2006-01533<br>Ngày nộp đơn: 19/09/2006  | <b>Số bằng:</b> 1-0006975<br><b>Ngày công bố bằng:</b><br>26/05/2008 | Số đơn ưu tiên:<br>2005-274347 21.09.2005 JP<br>2005-274550 21.09.2005 JP | <b>Chủ bằng:</b> HONDA MOTOR CO., LTD.                 | B623 25/00<br>B623 39/00<br>B62K 11/02 | 2 |
| 3. PHƯƠNG TIỆN GIAO THÔNG KIẾU NGỒI CHÂN ĐẾ HAI BÊN                               |                                                                      |                                                                           |                                                        | <u>B62K 11/02</u>                      |   |
| IPC <sup>7</sup> : F16H 57/04<br>Số đơn: 1-2006-01252<br>Ngày nộp đơn: 27/07/2006 | <b>Số bằng:</b> 1-0008860<br><b>Ngày công bố bằng:</b><br>27/12/2010 | Số đơn ưu tiên:<br>2005-222919 01.08.2005 JP<br>2006-182021 30.06.2006 JP | <b>Chù bằng</b> : Yamaha Hatsudoki<br>Kabushiki Kaisha | <u>B62K 11/10</u><br>                  | 2 |

さらに発明の名称の箇所をクリックすると詳細が確認できる。タブになっており、項目をクリックするとそれぞれの内容を確認することができる。内容はベトナム語でのみ記載されているので他の言語で内容を確認 する際はベトナム語の文字をコピーして、翻訳サイトなどを利用すると良い。明細書の PDF データを確認 する機能も備わっている。

| 書誌                             | 詳細な説明                                                                                                    | 請求項                                                                                                    |                                                                                                    | 明細書 PDF                                                                                                    |
|--------------------------------|----------------------------------------------------------------------------------------------------|----------------------------------------------------------------------------------------------------|----------------------------------------------------------------------------------------------------|----------------------------------------------------------------------------------------------------|
| IPC ╡D Ngà                     | Bản mô tả                                                                                                    | Yêu cầu bảo hô                                                                                                    | Hình vẽ                                                                                                    | Tài liêu gốc                                                                                                    |
| (11) Số bằng                   | 1-0008861                                                                                                    |                                                                                                    |                                                                                                    |                                                                                                    |
| (45) Ngày công bố              | 27/12/2010                                                                                                    | (51) <sup>7</sup> IPC                                                                                                    | B62J 25/00, B62K 11,                                                                                                | <mark>/</mark> 04                                                                                                    |
| (21) Số đơn                    | 1-2007-00515                                                                                                    | (22) Ngày nộp đơn                                                                                                    | 08/03/2007                                                                                                    |                                                                                                    |
| (86) Số và ngày nộp<br>đơn PCT |                                                                                                    | (87) Số và ngày công<br>bố quốc tế                                                                                                  |                                                                                                    |                                                                                                    |
| (30) Số đơn và ngày<br>ưu tiên | 2006-102415 03.04.2006 JP                                                                                                    | (74) Đại diện                                                                                                    | Công ty Cổ phần Sở hữu                                                                                              | ı công nghiệp INVESTIP                                                                                                    |
| (73) Chủ bằng                  | Yamaha Hatsudoki Kabushiki Kaisha                                                                                                    |                                                                                                    |                                                                                                    |                                                                                                    |
| (72) Tác giả                   | Tadashi Shimomura                                                                                                    |                                                                                                    |                                                                                                    |                                                                                                    |
| (54) Tên sáng chế              | XE MÁY                                                                                                    |                                                                                                    |                                                                                                    |                                                                                                    |
| (57) Tóm tắt                   | Sáng chế đề cập đến xe máy cho phé<br>yên và tấm che bên. Sàn để bàn châr<br>yên về phía sau. Các phần kéo dài củ<br>bên được bố trí phía ngoài cùng theo<br>xe được tạo ra ở phía dưới các phần n | p tự do lựa chọn vị trí để bàn<br>h bao gồm phần kéo dài của s<br>a sản để bản chân bao gồm p<br>hướng chiều rộng của xe máy<br>hô. | chân của người đi cùng xe<br>ràn để bàn chân kéo dài về<br>hần nhô nhô về phía ngoài<br>γ. Các giá để bàn chân kiểu | , trong đó xe máy có sàn để bàn chân,<br>phía sau vị trí của phần trước tiên của<br>i thân xe máy vượt qua phần tấm che<br>gấp vào được dành cho người đi cùng |
|                                | 40<br>15                                                                                                    |                                                                                                    |                                                                                                    |                                                                                                    |

他の IPC についても同様に検索をおこなう。

検索式②:今度は KW 同士の掛け合わせをおこなうが、詳細な説明を含めた全項目(Toản bộ nội dung)を選択する。KW1【"ba bánh"】と KW2【ǎcquy】をそれぞれ入力する。連語の場合は「"」 ダブルクオーテーション記号で連語を囲むと連語の検索となる。日付の限定についても前述の方法と同様 に「Ngày nộp đơn(出願日)」の項目を選択し、検索ボックスに【01/01/1997】と入力し、条件を 【>=】に変更する。その後、「Tìm ki ếm(検索)」のボタンをクリックする。

|      | Tên trường       |                    | Biểu thức |
|------|------------------|--------------------|-----------|
|      | Toàn bộ nội dung | ▼ = ▼ "ba bánh"    |           |
|      |                  | roàn bộ nội đung   |           |
| Và 🔻 | Toàn bộ nội dung | ▼ = ▼ ăcquy        |           |
|      |                  | Toàn bộ nội dụng   |           |
| Và 🔻 | Ngày nộp đơn     | ▼ >: ▼ 01/01/1997  |           |
|      |                  | 23/04/2007         |           |
| Và 🔻 | Tóm tắt          | ▼ = ▼              |           |
|      |                  | Tóm tắt            |           |
| Và 🔻 | Yêu cầu bảo hộ   | ▼ = ▼              |           |
|      |                  | Yêu cầu bảo hộ     |           |
|      |                  | Tìm kiếm Thiết lập | lại       |
|      |                  |                    |           |

下記のように一覧が表示される。

| Kết quả tìm kiếm Dữ liệu được số hóa từ hình ảnh scan, Cục SHTT không đảm bảo toàn bộ nội dung           |                                                                      |                                                    |                                                |  |  |  |
|----------------------------------------------------------------------------------------------------|----------------------------------------------------------------------|----------------------------------------------------|------------------------------------------------|--|--|--|
| Toàn bộ nội dung = "ba bánh" AND Toàn bộ nội dung = ăcquy AND Ngày nộp đơn >= 01/01/1997                 |                                                                      |                                                    |                                                |  |  |  |
| <b>1</b> 2 3 Sau > Cu                                                                                    | « íôı                                                                | Tổng số: 46                                        | Số kết quả/trang 20 🔹 🍄 Quay về tìm kiếm       |  |  |  |
| 1. CƠ CẤU LẮP MÔĐUN <mark>ĂCQUY</mark> DÙNG CHO XE HAI BÁNH DAN ĐỘNG B <b>Ă</b> NG ĐỘNG CƠ ĐIỆN          |                                                                      |                                                    |                                                |  |  |  |
| IPC <sup>7</sup> : B62J 9/00<br>Số đơn: 1-2011-02576<br>Ngày nộp đơn: 28/09/2031                         | <b>Số bằng:</b> 1-0015173<br><b>Ngày công bố bằng:</b><br>25/03/2016 | <b>Số đơn ưu tiên:</b><br>2010-222877 30.09.2010 . | <b>Chủ bằng:</b> HONDA MOTOR CO., LTD.<br>JP   |  |  |  |
| 2. PHƯƠNG TIỆN NÂNG VÀ VẬN CHUYẾN XE THU GOM RÁC TRONG ĐƯỜNG HỊP SỨDỰNG CÀNG NÂNG VÀ XI LANH<br>THỦY LỰC |                                                                      |                                                    |                                                |  |  |  |
| IPC <sup>7</sup> : B60P 1/34<br>Số đơn: 1-2013-00880<br>Ngày nộp đơn: 21/03/2013                         | <b>Số bằng:</b> 1-0013937<br><b>Ngày công bố bằng:</b><br>25/05/2015 | Số đơn ưu tiên:                                    | <b>Chủ bằng:</b> CÔNG TY CỐ PHẦN THỌ<br>XUÂN   |  |  |  |
| 3. XE ĐƯỢC DĂN ĐỘNG BĂNG ĐỘNG CƠ                                                                         |                                                                      |                                                    |                                                |  |  |  |
| IPC <sup>7</sup> : B62M 23/02<br>Số đơn: 1-2011-03562<br>Ngày nộp đơn: 21/12/2011                        | <b>Số bằng:</b> 1-0014166<br><b>Ngày công bố bằng:</b><br>27/07/2015 | <b>Số đơn ưu tiên:</b><br>JP2010-286203 22.12.201  | <b>Chủ bằng:</b> HONDA MOTOR CO., LTD.<br>0 JP |  |  |  |

このようにして HIT 文献を1件ずつ確認していくと、以下のような公報を見出すことができる。

| Cục sở Hữu TRÍ TUỆ VIỆT NAM           Vietnam DigiPat - Thư viện số về Bằng Sáng chế của Việt Nam |                                                                                                    |                                                                                                    |                                                                                                    |                                                                                                    |                                             |  |
|---------------------------------------------------------------------------------------------------|----------------------------------------------------------------------------------------------------|----------------------------------------------------------------------------------------------------|----------------------------------------------------------------------------------------------------|----------------------------------------------------------------------------------------------------|---------------------------------------------|--|
| Phiên bản thử nghiệm - Cập                                                                        | o nhật đến ngày 31/12/2010                                                                                                    | ,                                                                                                    |                                                                                                    |                                                                                                    |                                             |  |
| Nội dung sáng chế                                                                                 | Dữ liệu đượ                                                                                                    | ợc số hóa từ hình ảnh scan, Cụ                                                                                                    | c SHTT không đảm bảo toàn                                                                                                    | ı bộ nội dung là chính xác so vớ                                                                                                    | i bán gốc                                   |  |
| «Đầu «Trước 2                                                                                     | / 11 Sau > Cuối »                                                                                                    |                                                                                                    |                                                                                                    | 🔒 Vê da                                                                                                    | nh sách                                     |  |
| Tên sáng chế = ăcquy ph                                                                           | ái trái OR Tóm tắt = ăcquy phải                                                                                                    | trái                                                                                                    |                                                                                                    |                                                                                                    |                                             |  |
| Dữ liệu thư mục                                                                                   | Bản mô tả                                                                                                    | Yêu cầu bảo hộ                                                                                                    | Hình vẽ                                                                                                    | Tài liệu gốc                                                                                                    |                                             |  |
| (11) Số bằng                                                                                      | 1-0015046                                                                                                    |                                                                                                    |                                                                                                    |                                                                                                    |                                             |  |
| (45) Ngày công bố                                                                                 | 25/02/2016                                                                                                    | (51) <sup>7</sup> IPC                                                                                                    | B62K 25/26                                                                                                    |                                                                                                    |                                             |  |
| (21) Số đơn                                                                                       | 1-2011-02836                                                                                                    | (22) Ngày nộp đơ                                                                                                    | n 24/10/2011                                                                                                    |                                                                                                    |                                             |  |
| (86) Số và ngày nộp<br>đơn PCT                                                                    |                                                                                                    | (87) Số và ngày<br>công bố quốc tế                                                                                                    |                                                                                                    |                                                                                                    |                                             |  |
| (30) Số đơn và ngày<br>ưu tiên                                                                    | 2010-252860 11.11.2010 JP                                                                                                    | (74) Đại diện                                                                                                    | Công ty TNHH Dịch v                                                                                                    | ụ sở hữu trí tuệ ALPHA (ALPHA                                                                                                    | P                                           |  |
| (73) Chủ bằng                                                                                     | HONDA MOTOR CO., LTD.                                                                                                    |                                                                                                    |                                                                                                    |                                                                                                    |                                             |  |
| (72) Tác giả                                                                                      | Yasuo SHINDE (JP)<br>Nobuo NAKAI (JP)<br>Masahiko TAKENAKA (JP)                                                                                                    |                                                                                                    |                                                                                                    |                                                                                                    |                                             |  |
| (54) Tên sáng chế                                                                                 | XE CHẠY ĐIỆN KIẾU YÊN NGỰ                                                                                                    | A                                                                                                    |                                                                                                    |                                                                                                    |                                             |  |
| (57) Tóm tắt                                                                                      | Sáng chế đề cập đến xe chạy<br>của phần sau thân xe, động co<br>(32), và ắcquy dưới (53), được<br>được bố trí theo cách được phá<br>bánh sau (8R, 8L) và phía sau<br>đồ trên khung thân xe (5r), ắc | diện kiểu yên ngựa, xe này b<br>ở điện (32) dùng để dẫn động<br>c bỗ trí giữa các bánh sau bêr<br>án bố ở hai bên trục (34) của<br>xe của trục (34) của các bán<br>vguy (51) và động cơ (32) đượ<br>trực trục trục trực trực trực trực trực<br>trực trực trực trực trực trực trực trực | ao gồm các bánh sau (8R,<br>các bánh sau (8R, 8L), ặcc<br>nhải (8R) và bên trải (8L),<br>các bánh sau (8R, 8L) giữa<br>h sau (8R, 8L). Phần đầu tr<br>ợc đờ trên đầu dưới của bộ | 8L) ở các phía bến phải và bê<br>quy (51) được bố trí bên trên c<br>Âcquy dưới (53) và động cơ<br>phía trước xe của trục (34) cư<br>cên của bộ giảm xác sau (21)<br>giảm xóc sau (21). | n trái<br>lộng cơ<br>(32)<br>ja các<br>được |  |

上記の特許のクレームには、左右の両側に後輪(8R、8L)を含み、車輪を駆動する電動モータ(32) を備え、蓄電池(51)と、蓄電池(53)の2つのバッテリが開示されており、今回の開発技術コンセプトの主要な構成が開示されていることがわかった。開発技術コンセプトを包含する特許が登録され、権利 が存続している特許が見つかった場合は、開発技術コンセプトをそのまま実施した場合、この特許を侵害 してしまう可能性がある。したがって、その場合には仕様やコンセプトの変更などにより、この特許を回避す る必要がある。

### ◆まとめ

以上のように、自社の開発製品の構成要件(技術的特徴)を検索式に組み込み、HIT した公報の 内容を確認することで、開発製品に近い内容の特許を把握することができる。

製品を販売する前に侵害防止調査を実施すれば、特許侵害で訴えられる事態を未然に防ぐことができ る。

ベトナムの特許は IPC が付与されていないデータは少ないが、その様な IPC が付与されていない公報を 含める場合には、KW による検索が必要なことに留意されたい。

### Point

自社の開発製品の構成要件を確認し、適切な特許分類や KW の選択および 組み合わせ・掛け合わせについて確認・検討する必要がある。収録件数が多く ないため、IPC だけで検索することも検討されたい。 また、IPC が付与されていないことによる検索漏れを防ぐために、KW のみの検 索も含めることを検討されたい。 ベトナムの検索には NOIP が提供する IP Lib か DigiPat を利用する。それぞ れ、収録内容、検索機能が異なるため、調査目的にあわせて使い分ける。侵害 防止調査の場合、請求項の内容を確認する必要があり、DigiPat では検索 後にヒットした文献の請求項をそのまま確認できるため便利である。